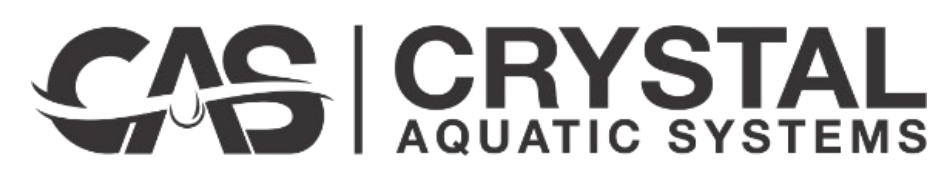

SALT AND MINERAL CHLORINATOR

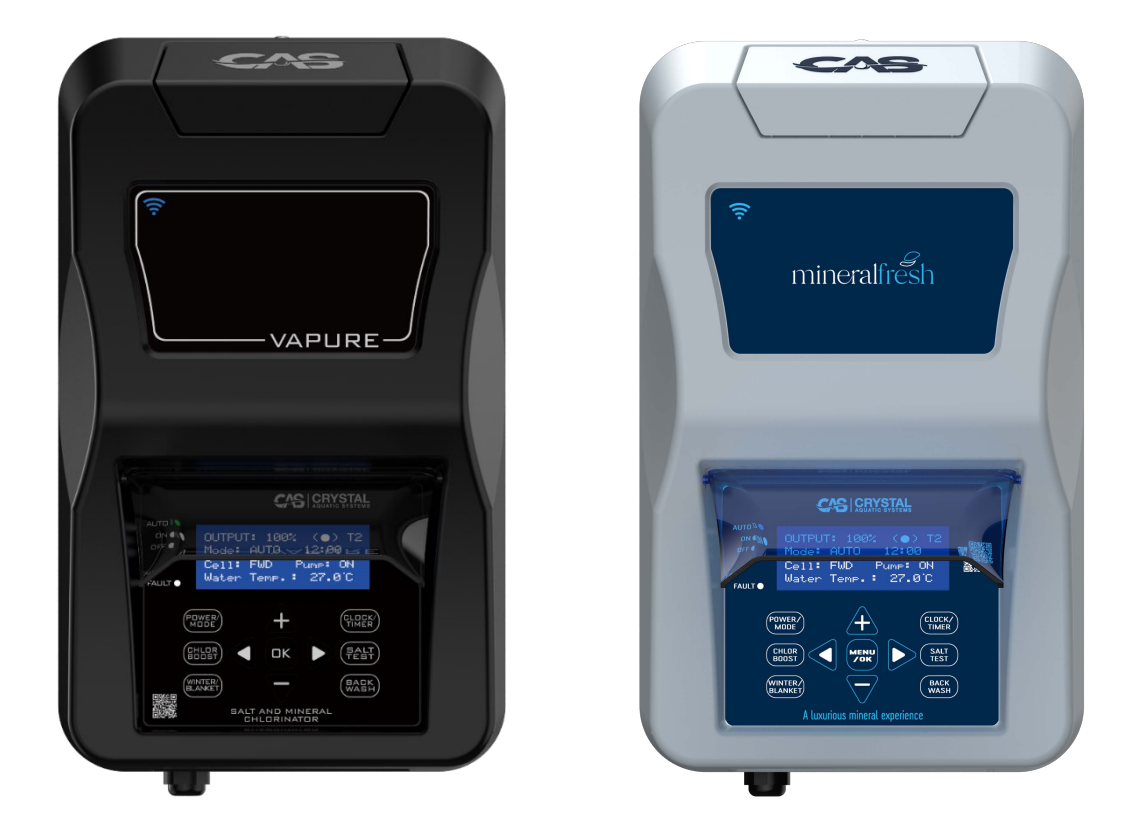

# OPERATING INSTRUCTIONS FOR WI-FI AND APP

### **CAS Vapure Wi-Fi**

The Wi-Fi-enabled unit is a Salt and Mineral Chlorinator that offers the convenience of remote control. You can easily manage it from anywhere using the CAS IQ HUB app on your smartphone or tablet.

#### 1. Installation

- Follow the installation instructions in the Salt and Mineral Chlorinator on pages 8 through 11.
- Complete the initial start-up process for the Salt Chlorinator found on pages 12 and 13 of the manual.

#### 2. Download the app

- Using your smartphone or tablet, go to the Apple App Store or Google Play store.
- Download the CAS IQ HUB application and open it.
- Register your email address and create a password.
- Search for your device or enter the MAC address to connect it to the App. You'll need to be close to your unit.

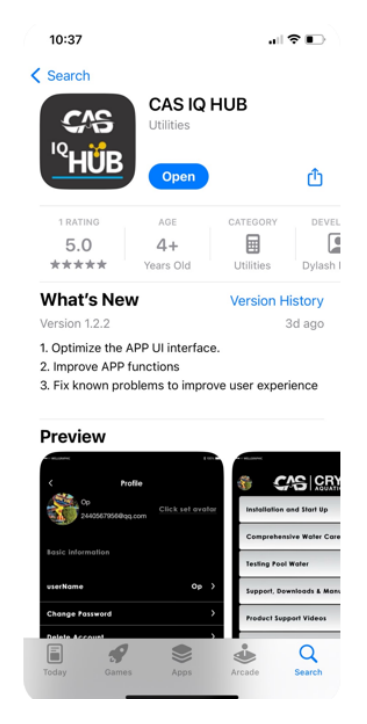

## 3. Connect the Wi-Fi-enabled Salt Chlorinator to your Wi-Fi

- Choose your Wi-Fi network and enter your password
- Your device will appear on the App home page.

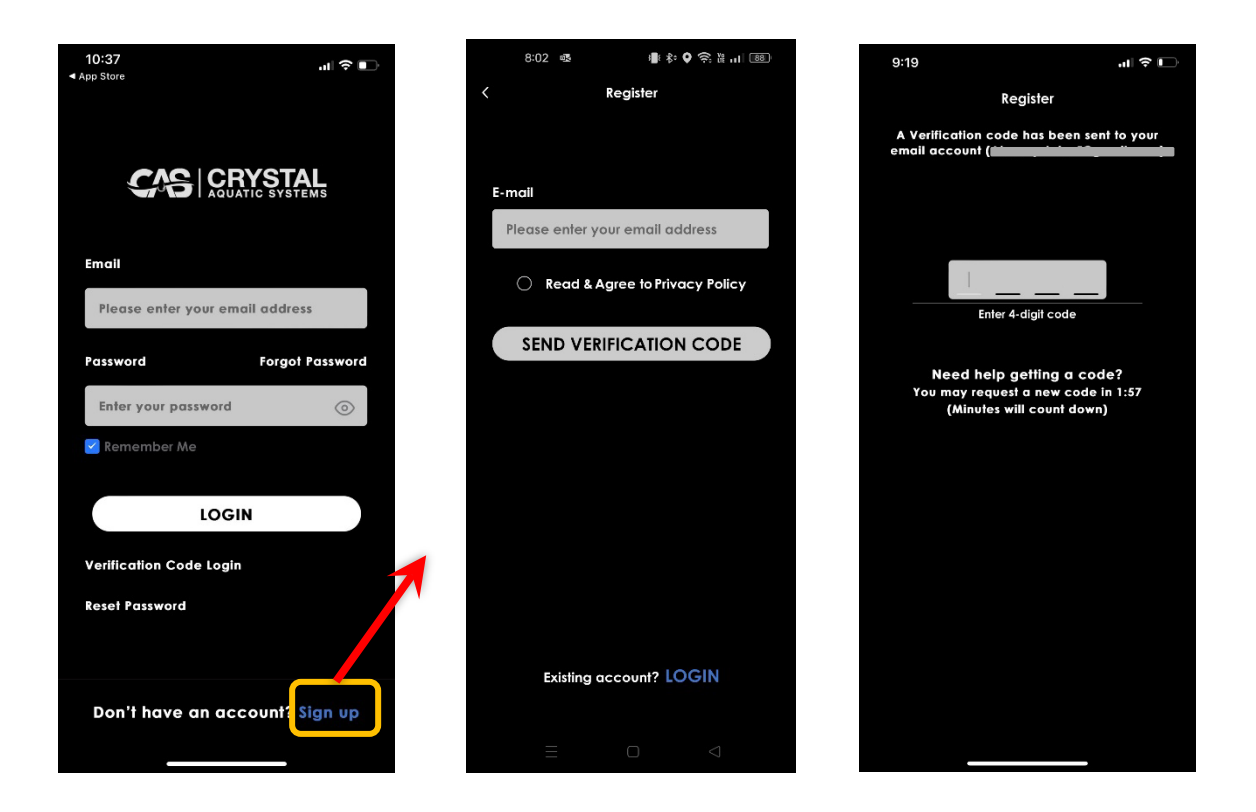

Open the App and sign up, registering your email; a verification code will be sent to your registered email address.

| IQ HUB Verification Code Inbox ×                                                                                                    |                               |        |         | ¢          | Ø  |
|----------------------------------------------------------------------------------------------------|-------------------------------|--------|---------|------------|----|
| no_reply@poolappservice.com                                                                                                    | 12:28 PM (12 minutes ago)     | ☆      | ٢       | ¢          | :  |
| Dear User,                                                                                                    |                               |        |         |            |    |
| We have received a request to access your account associated we please use the following code 7031<br>Please do not reply to this email as the mailbox is not monitored. | vith this email address. To p | roceed | with ve | erificatio | n, |
| ← Reply ← Forward 🕥                                                                                                    |                               |        |         |            |    |

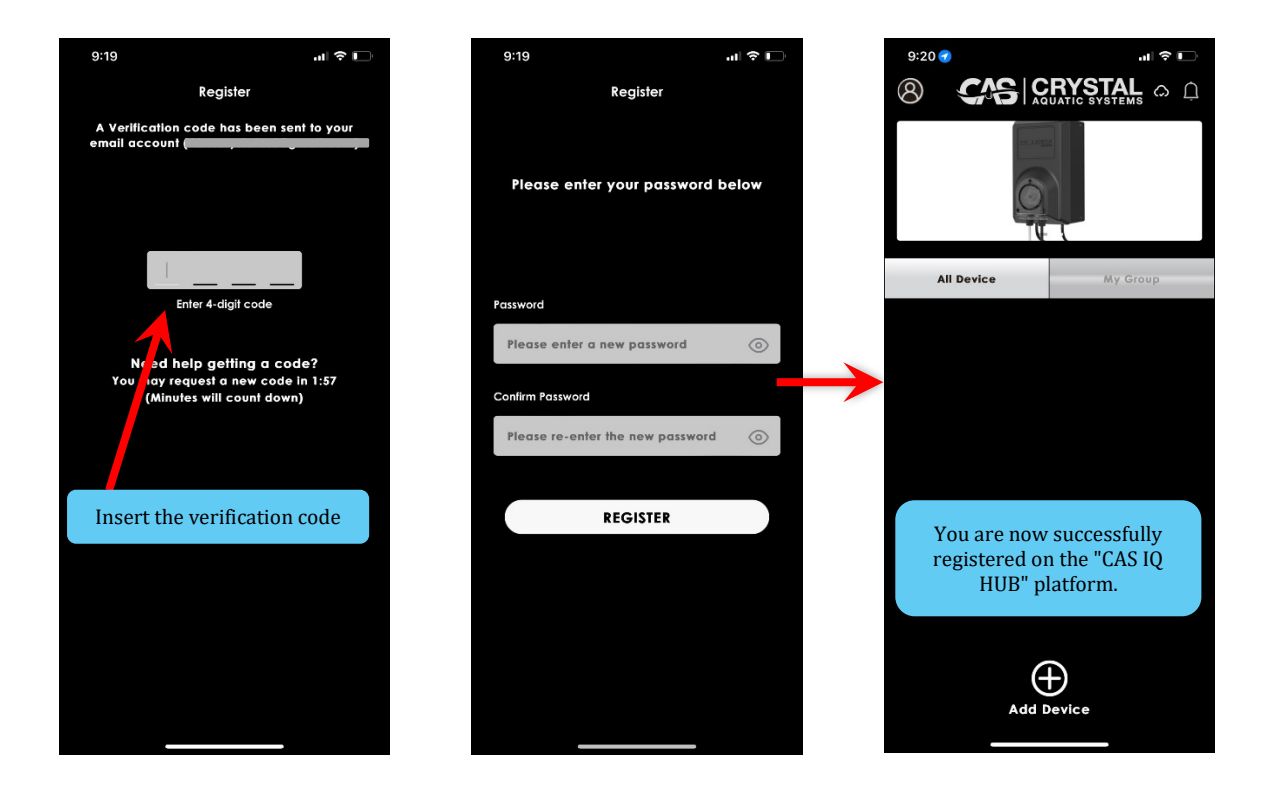

Enter the verification code and create a password. Then, you can add your new device by pressing the add device button and clicking on the "Auto Search" prompt on the app. If you can't search for the device, you can manually add the MAC Address. The instructions are on the following page.

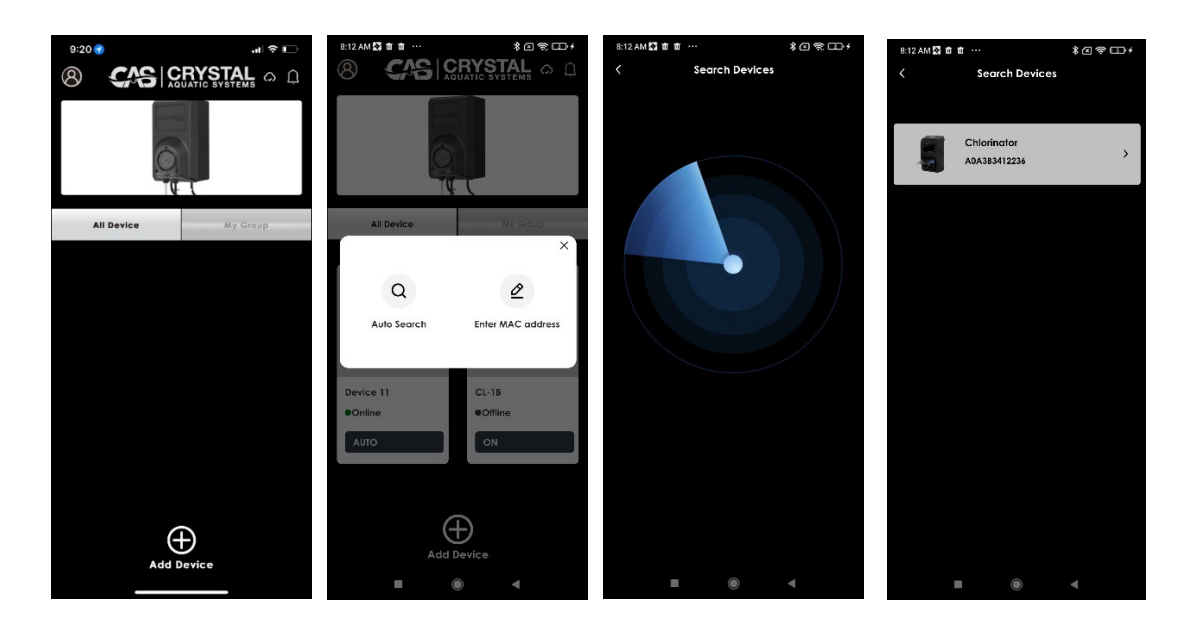

To access the MAC Address from the Salt and Mineral Chlorinator, press [OK] to access the Main Menu, and follow the instructions below:

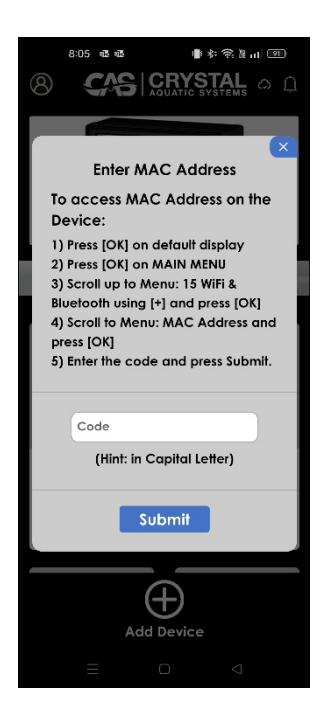

ŧ Press[OK] Ļ Press[OK], then use the [+] or [-] to scroll to the WiFi & Bluetooth Menu 15 WiFi & Bluetooth [+]UP[-]DN[OK]ENTER Ļ Press[OK] WIFI & BLUETOOTH [+]UP[-]DN[OK]ENTER Ļ Use the [+] or [-] to scroll to select MAC Address MAC Address Ļ

Press[OK]

| MA                                | C ADDRESS                                                                                                  |                       |
|-----------------------------------|----------------------------------------------------------------------------------------------------|-----------------------|
| XXX                               | XXXXXXXXXX                                                                                                 |                       |
| [<]                               | ВАСК                                                                                                    |                       |
|                                   | 4                                                                                                    |                       |
| The MAC<br>this int<br>requested, | Address will be displayed,<br>to the App where the code<br>then press the [<] button<br>unit when complete | enter<br>is<br>on the |
| WiF<br>Pair<br>MA<br>[+]U         | i & BLUETOOTH<br>ring Status<br>C Address<br>JP[-]DN[OK]ENTER                                              |                       |
|                                   | ↓<br>Press[<]                                                                                              |                       |
| 13 v<br>14 j<br>15 v<br>[+]U      | Winter Mode<br>oH Controller<br>WiFi & Bluetooth<br>JP[-]DN[OK]ENTER                                       |                       |
|                                   | Press[<]                                                                                                   |                       |
| OU<br>Mo<br>Cell<br>Wa            | TPUT : 100% ( ) T2<br>de: AUTO HH:MM<br>: FWD, Pump: ON<br>ter Temp.: XX.X C                               |                       |
|                                   |                                                                                                    |                       |

Once the device has been detected, the following screen will display, allowing you to select your Wi-Fi Network. Please select the 2.4G Wi-Fi Network, as the device will not work on the 5gHz Wi-Fi Network and enter the password. After successfully pairing your device with the app, you will be asked to name your device and, optionally, say whether you would like to have it in a group.

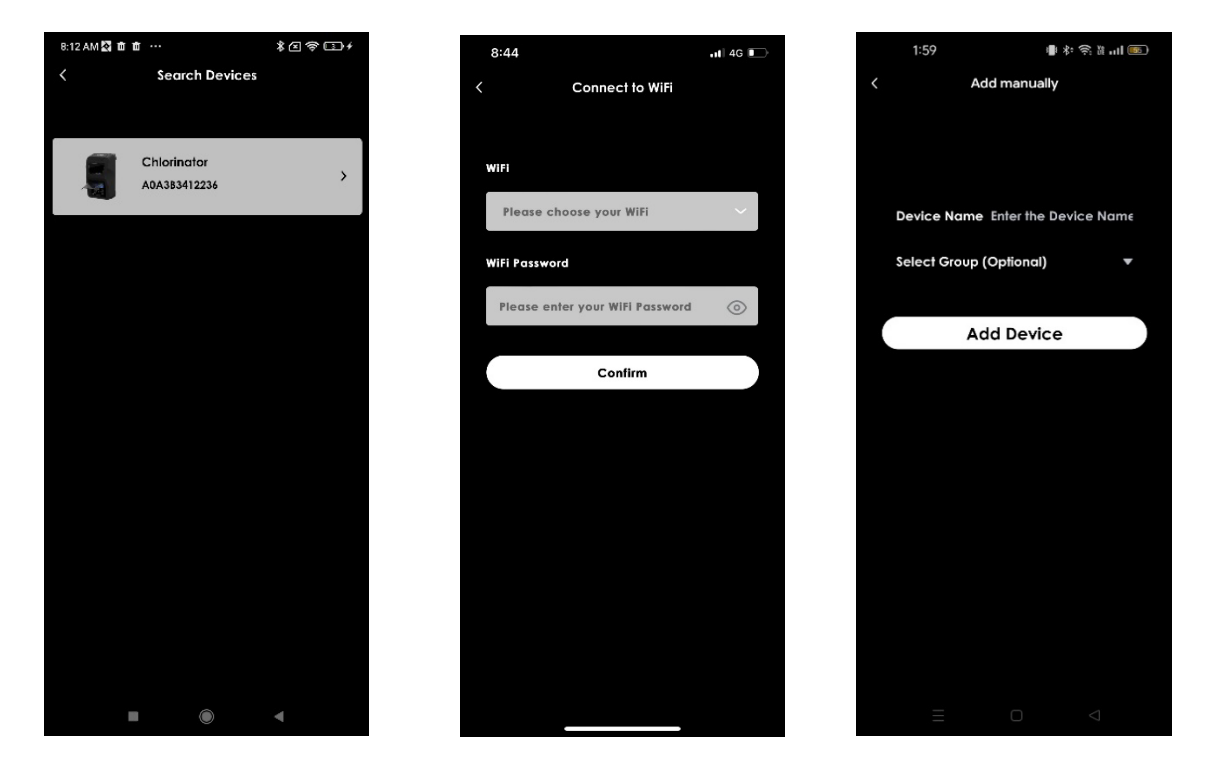

Once Successfully connected, you can select the device and then go to the Chlorinator home screen.

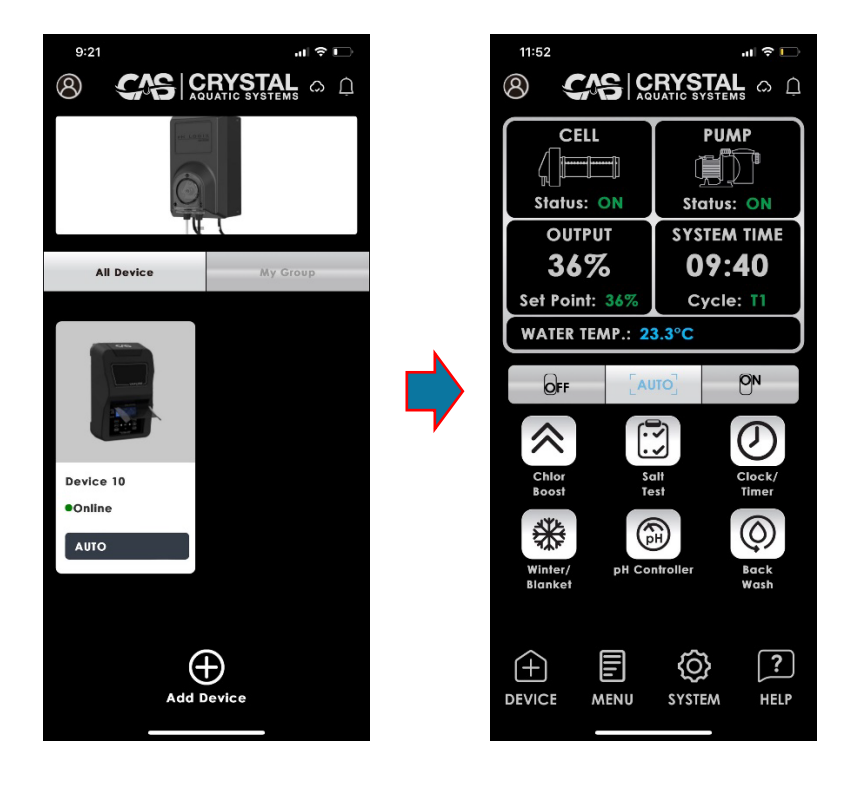

You can select the buttons from the home screen to change settings or enter the chlorinator's main menu. For information on the menus and functions of your chlorinator, please consult the Salt and Mineral Chlorinator Manual.

| 11:54             |           |         | .1           | ?       |
|-------------------|-----------|---------|--------------|---------|
| 8                 | S         | RYS     | TAL<br>STEMS | ۵ Û     |
| Main Menu         | pH Contro | ol Mode | Speci        | al Menu |
| 🛆 1 Backw         | ash       |         |              | >       |
| -Ò́- 2 Brightr    | iess      |         |              | >       |
| <b>%</b> 3 Cell C | eaning    |         |              | >       |
| 4 Chlor           | Boost     |         |              | >       |
| s Chlor الحركي    | Setting   |         |              | >       |
| رق 6 Clock        | Timer     |         |              | >       |
| []] 7 Contro      | ist       |         |              | >       |
| 14 8 Power        | Mode      |         |              | >       |
| 바르 9 Pump         | Setting   |         |              | >       |
| . 10 Salt T       | est       |         |              | >       |
| $(\pm)$           | =         | ŝ       |              | ?       |
| HOME              | AENU      | SYSTE   | м            | HELP    |

You can also select help from the main menu for helpful hints on caring for your pool and customer support.

| 11:54          |            |            | al 🔶 🛙 |   |
|----------------|------------|------------|--------|---|
| 8              | S          | RYSTA      | L G    | Ċ |
| Installation a | nd Start V | P          | ;      |   |
| Comprehensi    | ve Water   | Care Guide | )      |   |
| Testing Pool V | Vater      |            | ;      |   |
| Support, Dow   | nloads & i | Manuals    | ;      |   |
| Product Supp   | ort Video  | \$         | ;      |   |
| FAQs           |            |            | ;      |   |
| Pool Related   | Calculata  | rs         | ;      |   |
| Warranty Clai  | m          |            | ;      |   |
| Contact Us     |            |            | ;      |   |
|                |            |            |        |   |
|                |            |            |        |   |
| (+)            |            | Ø          | ?      | ] |
| HOME /         | MENU       | SYSTEM     | HEL    | P |
|                |            |            |        |   |

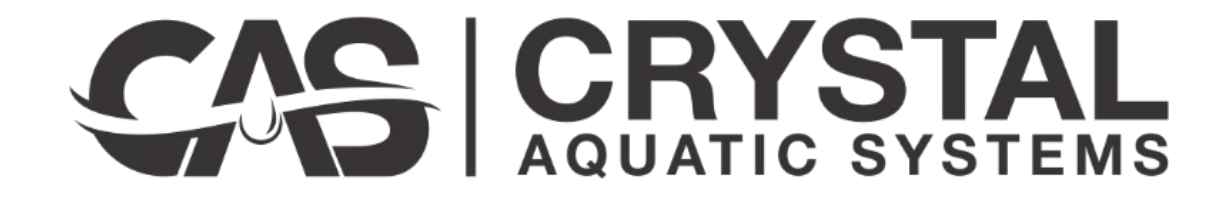